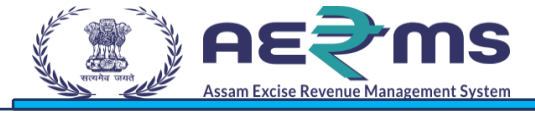

# **User Manuals**

**APPEALS & REVISION** 

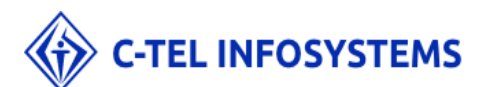

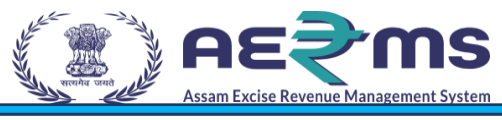

# Contents

| Introduction          | 3                            |
|-----------------------|------------------------------|
| Purpose and Scope     |                              |
| Organization          | 4                            |
| Primary Functions     |                              |
| Functionality         | 5                            |
| Sign LIP              | 5                            |
| Apply for New License | Errorl Bookmark not defined  |
| Apply for new license | EITUI: DUUKINAIK NUL GEIMEG. |

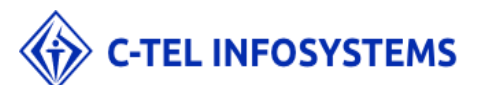

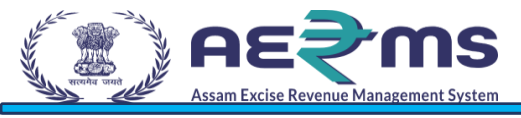

# Introduction

The purpose of this document is to provide a detailed description of the e- governance application for Commissionerate of Excise in Assam. It describes in detail all the functional and non- functional requirements given by the client. This project's aim is to automate the tracking system of liquor from the time of manufacture to the time of sale with minimal or no human intervention.

# Purpose and Scope

The provision of all Information Technologies, Materials, and other Goods as well as the performance of all Services required for the design, development, and implementation (including procurement, quality assurance, assembly, associated site preparation, Delivery, Pre-commissioning, Installation, Testing, and Commissioning) of the System.

The objective of this project is to:

- + Better Compliance Management
- + Effective monitoring of Supply chain related to alcohol in State & in transit through the state
- ✦ Reduction in Revenue Leakages
- + Provision of e-services for stakeholders
- + Increase transparency and accountability across functions and transactions
- + Improve efficiency and effectiveness in the processes
- + Reduce time for transactions through process re-engineering &automation
- + Availability of real-time information on, licenses, payments, permits, passes, cases & other details
- + Business intelligence tools for decision support
- + Providing actionable data for enforcement
- + Automated Reconciliations & Accounting Management
- + Common data master across Department, functions, & other stakeholders
- ✤ Data digitization at source
- ✦ Avoiding paper transactions
- + Integration across other stakeholder Government Departments (Finance & Treasury)

+ Track all the activities of Distilleries, Bottling Units, Wholesale warehouse, label / hologram, manufacturer, and Retailers.

The entire application acts as one platform for complete project which is offering functionalities to the Excise department - Assam, Manufacturers, Wholesale warehouses, and the retailers. The complete information related all the phases of the project can be accessed from the Central application.

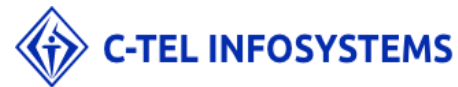

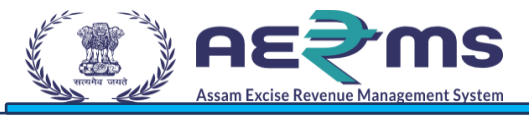

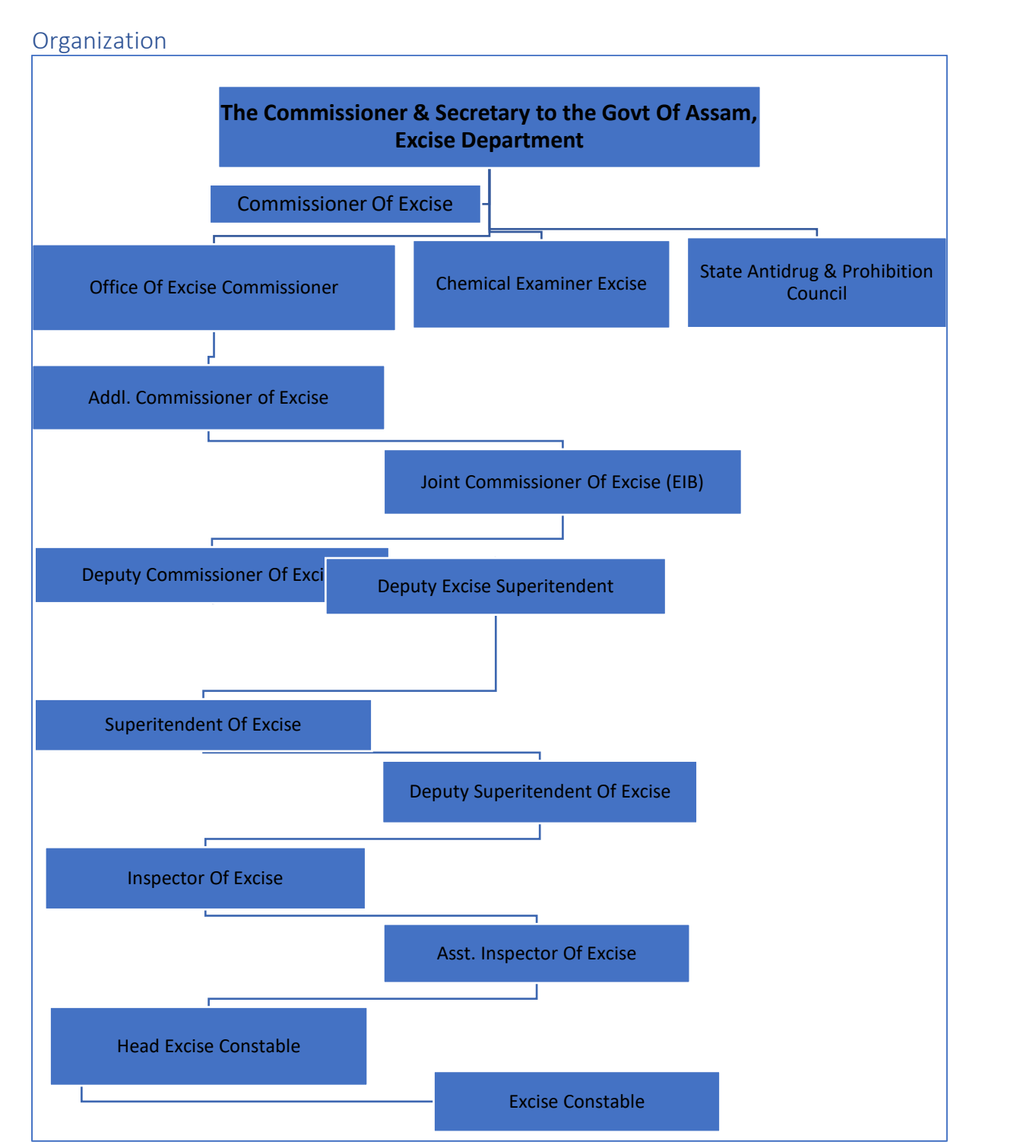

# **Primary Functions**

Implementation of an E-GovernanceApplication for Commissionerate of Excise Function of Assam State for the functionalities in:

- License Management
  - o Modification of License
  - Surrender of License
  - Suspension & Cancellation of license
  - o Registration of Brands, Labels & Mono-cartons

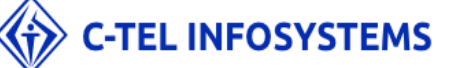

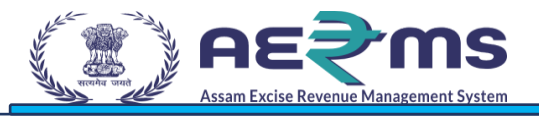

# Functionality

In order to do fresh licensee registration, user has to do the sign up on the state excise portal.

# Sign UP

- To access the AERMS application, User need to registered in application.
- Open the State Excise application on any browser by typing the URL: <u>https://stateexcise.assam.gov.in</u>

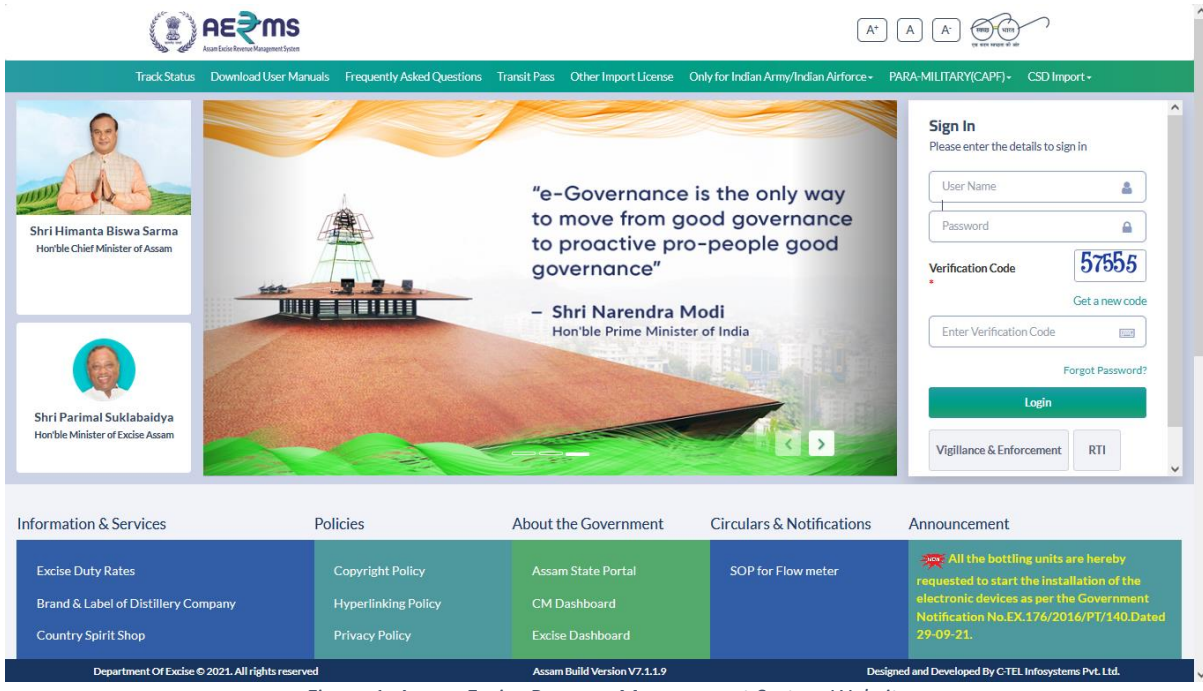

Figure 1: Assam Excise Revenue Management System Website

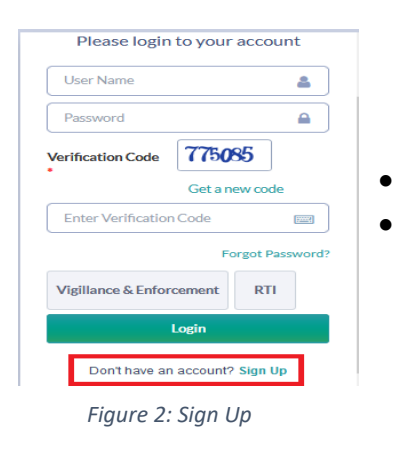

Click on "Don't have an account? Sign Up" to sign up. Fill the details as requested in the screen

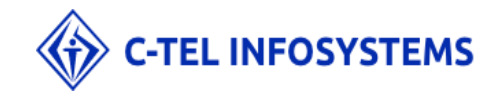

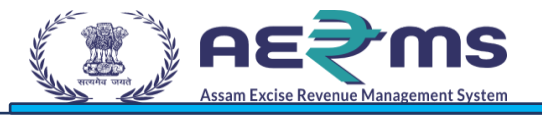

| स्वच्छ भारत<br>एक करम स्वच्छना की उ | у<br>л               |                    | Department Of Exc | ise - Assar |
|-------------------------------------|----------------------|--------------------|-------------------|-------------|
|                                     |                      | SIGN UP            |                   |             |
| Applicant Name: *                   | E.G. ABC XYZ         | City: *            | City              |             |
| Email Address: *                    | E.G. xyz@abc.net     | Block / Circle: *  | Block/Circle      |             |
| Mobile Number: *                    | E.G. 0123456789      | Select State: *    | Assam             | ~           |
| Business Name: *                    | Business Name:       | Select District: * | Select District   | ~           |
| Plot/Building Number :*             | Plot/Building Number |                    |                   |             |
| Road/Street: *                      | Road/Street          |                    |                   |             |
| Landmark:                           | Landmark             |                    |                   |             |
| PAN:                                | E.G. AAAAA99999A     |                    |                   |             |
|                                     |                      | Save               |                   |             |
|                                     |                      |                    |                   |             |

- User is required to fill the detail which are required to sign up & click on 'Save' button
- After Clicking on the save button, User will receive the OTP to the registered mobile number
- Users are required to enter the OTP & Click on Save Button

| Applic<br>Ena<br>One Time Password<br>Enter One Time Password<br>Save OTP Resend OTP<br>Busin<br>Business<br>Address:<br>PAN:<br>ADSDP6323S<br>veriy PAN<br>GSTIN:<br>54ADSDP6323S2SS | SIGN UP                                                                                                    |               |
|----------------------------------------------------------------------------------------------------|----------------------------------------------------------------------------------------------------|---------------|
| ADSDP6323S<br>verify PAN<br>GSTIN:* 54ADSDP6323S2SS                                                                                                    | Applic<br>Ema<br>Dobe Time Password<br>Enter One Time Password<br>Soorge<br>Mobil<br>Busin<br>Business<br>Address: 123. Shtj Sat Society,<br>Madhapur, Hyderabad,<br>Assam 584201 | <b>9</b><br>] |
|                                                                                                    | PAN:* ADSDP6323S<br>verily PAN<br>GSTIN:* 54ADSDP6323S2SS                                                                                                    |               |

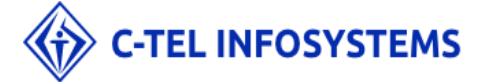

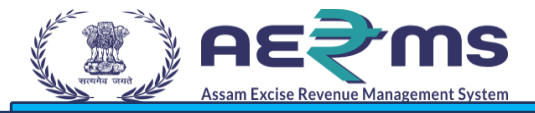

Figure 4: OTP Request

- User will receive the Unique Login Id & Password after successfullyRegistration
- Click on 'Login' to redirect to the Loginpage.

| प्रात<br>रह सहय स्वायुवा को जोर | Excise                                                                                  |
|---------------------------------|-----------------------------------------------------------------------------------------|
|                                 | Your Account Created Successfully<br>Login Id: LR2100006<br>Password: bhfzykZo<br>Login |
|                                 |                                                                                         |

Figure 5: System Generated LR Number and Password

User is required to enter Login Id & Password & click on 'Sign In' button tologin

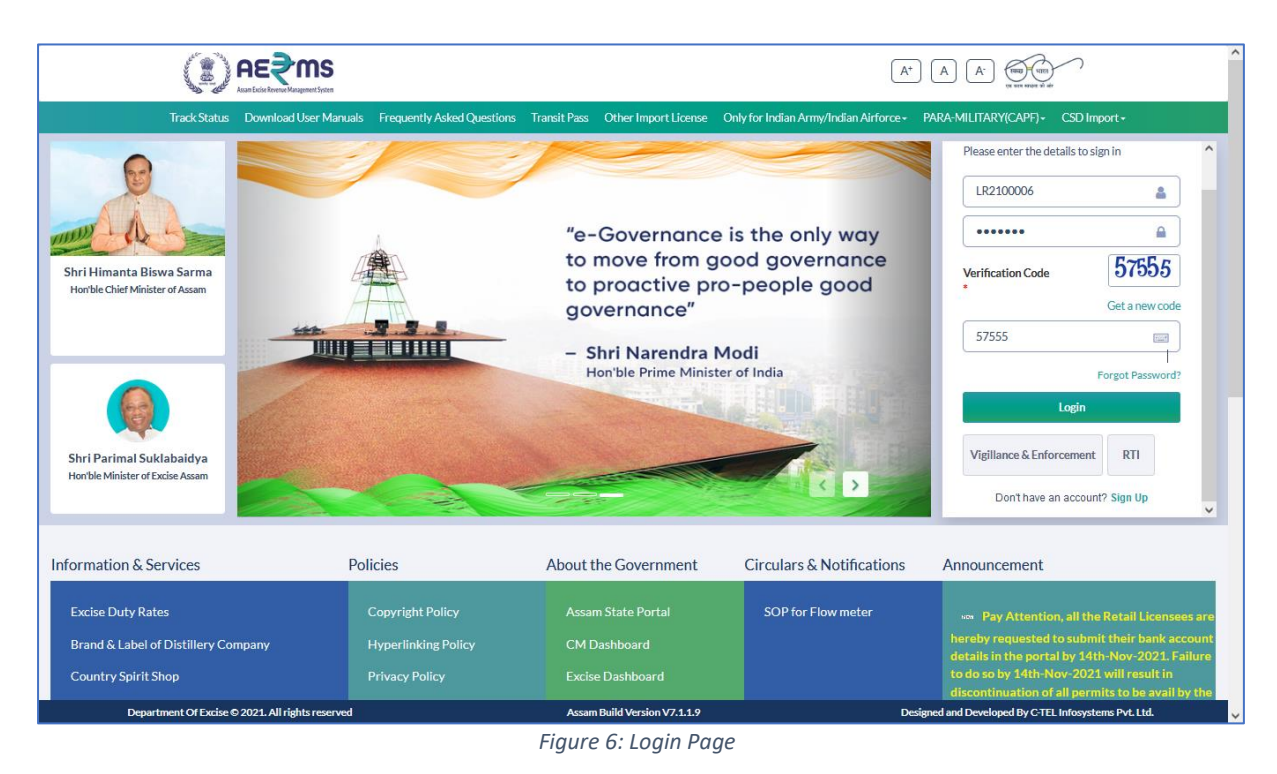

#### \*\*\*\*\*

Note: For the new user, who login 1<sup>st</sup> time, application will prompt to change the password:

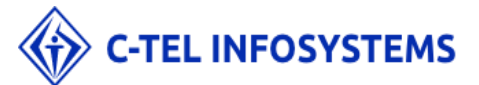

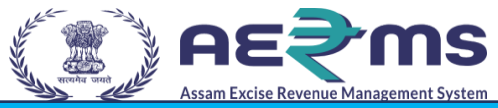

 Users are required to enter the older password, new password, captcha & click on submit button to reset thePassword

| एक करम अच्छता को आर   |                                                                                                    |
|-----------------------|----------------------------------------------------------------------------------------------------|
| Username/Password Res | set For LR2100006 Login                                                                            |
| User Id               | APPLICANT                                                                                          |
| Old Password          |                                                                                                    |
| New Password          |                                                                                                    |
|                       | Must have at least one capital letter, number and one special character<br>out of set [I@#\$%^&*]I |
| Confirm New Password  |                                                                                                    |
| Verification Code     | 262.64 Get a new code                                                                              |
|                       | Verification Code                                                                                  |
|                       | Please enter the digits as they are shown in the image above.                                      |

• A Success message pops out after passwordreset.

| Password Reset For LR2000012 Login                                                                           |  |
|----------------------------------------------------------------------------------------------------|--|
| Info! Dear LR2000012 your password has expired. We request you to change your password for security purpose. |  |
| Your password has been reset successfully!                                                                   |  |
| Login                                                                                                    |  |

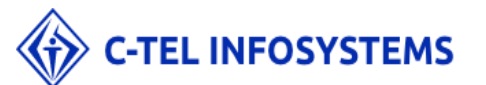

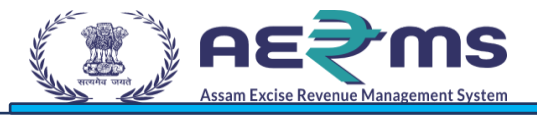

# **APPEAL & REVISION**

## Login Page

- User needs to access the web application using the provided URL <u>https://stateexcise.assam.gov.in</u>
- Once login page appears, Clerk should provide valid credentials and should click on login.

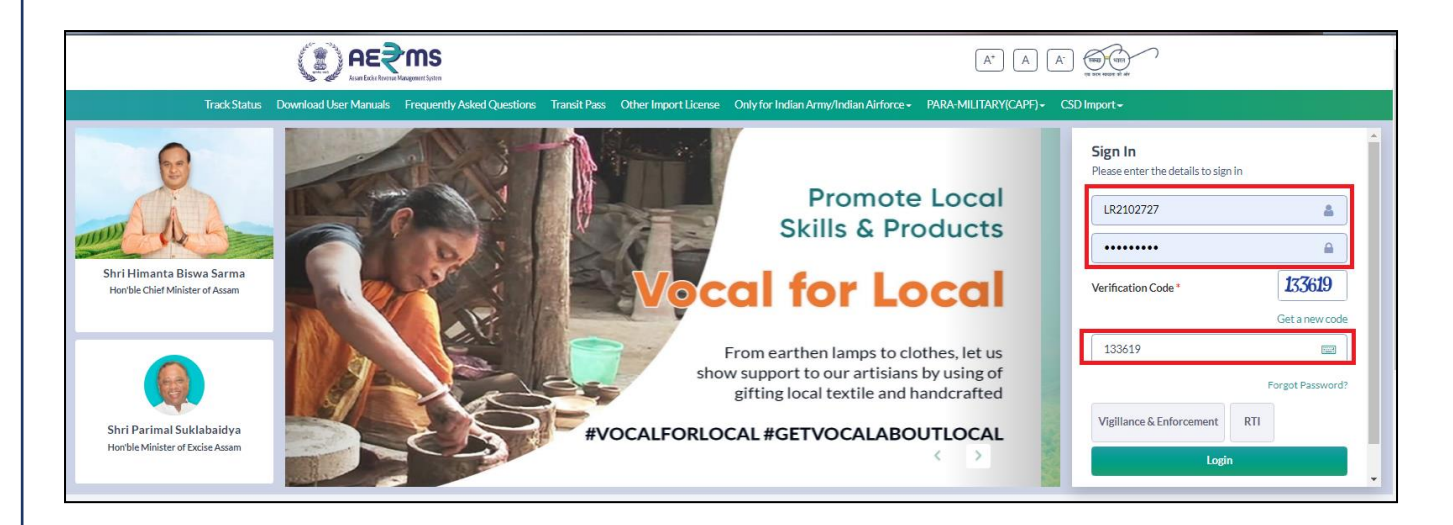

- Once user is logged into the application as Clerk, a dashboard with modules will be shown.
- User needs to click on Appeals & Revisions Tab to

|                    |                    |             |        | Welcome: N          | 1ondip Rajkhowa (New License User) |
|--------------------|--------------------|-------------|--------|---------------------|------------------------------------|
| 🚨 🗐<br>Master Data | License Management | O)<br>Users | Others | Appeals & Revisions |                                    |
|                    |                    |             |        |                     |                                    |
|                    |                    |             |        |                     |                                    |
|                    |                    |             |        |                     |                                    |

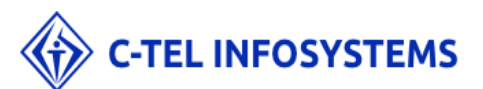

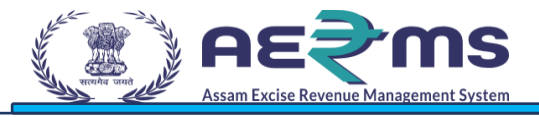

- User should go to Appeals & Revisions Tab & click on .
- Click on Licensee Appeal sub tab to Appeal against any order passed by officials

Select the Appeal type from drop-down list to which Licensee need to Appeal

|                 | <b>NS</b><br>rtt Sydan |           |                    |         |               |                  |   |    | Session Time Left : 59:56   🔎 Home   Mondip Rajkhowa (New License User)   B |
|-----------------|------------------------|-----------|--------------------|---------|---------------|------------------|---|----|-----------------------------------------------------------------------------|
| 💵 Master Data 🗸 | License Management ×   | 의 Users v | 🕞 Stock Receipts 🗸 | Appeals | & Revisions ~ | Others ~         | ) |    |                                                                             |
| LICENSE APPEAL  |                        |           |                    |         |               |                  |   |    | License Appeals & Revisions / License Appea                                 |
|                 |                        |           | Appeal Agains      | it      | License Mod   | lification       |   | ×  |                                                                             |
|                 |                        |           | Request ID         |         | LM2100002     | !                |   | •  |                                                                             |
|                 |                        |           | Supporting Do      | ocument | Choose File   | No file chosen   |   |    |                                                                             |
|                 |                        |           | Appeal Descri      | ption   | Write your    | Appeal in detail |   |    |                                                                             |
|                 |                        |           |                    |         |               |                  |   |    |                                                                             |
|                 |                        |           |                    |         |               |                  |   | 11 |                                                                             |
|                 |                        |           |                    |         | Raise         | Appeal           |   |    |                                                                             |
|                 |                        |           |                    |         |               |                  |   |    |                                                                             |
|                 |                        |           |                    |         |               |                  |   |    |                                                                             |

- Upload the supporting document required while Appealing
- Mention the reason for the Appeal against the order passed by Officials and Click on Appeal as shown in the below screen

|                                                  |                                                                           |                                                                                                    | Session Time Left : 53:33   🙎 Home   Mondip Rajkhowa (New License User)   🗗 |
|--------------------------------------------------|---------------------------------------------------------------------------|----------------------------------------------------------------------------------------------------|-----------------------------------------------------------------------------|
| 🗈 Master Data v 😰 License Management v 🔗 Users v | Stock Receipts - E Appeals &                                              | Revisions ~ 👔 Others ~                                                                                                    |                                                                             |
| LICENSE APPEAL                                   |                                                                           |                                                                                                    | License Appeals & Revisions / License Appeal                                |
|                                                  | Appeal Against<br>Request ID<br>Supporting Document<br>Appeal Description | License Modification   LM210000  LM210000  LM210002  LESSON are taught using KEAL/LIFE Examples for inproved learning, Rick the tutorials sequentially one after the other  Raise Appeal |                                                                             |

- Click on to raise Appeal to applicant
- Click on OK and handle the alert/popup displayed and note down the Appeal Unique number generated for future reference.

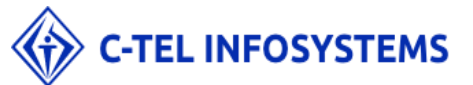

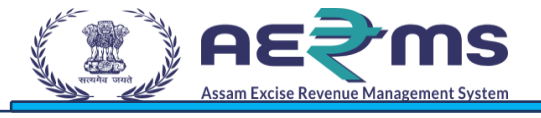

| ire | 183.82.106.234 says                                         |    |
|-----|-------------------------------------------------------------|----|
|     | Appeal Submitted Succesfully, Your Appeal ID is 'LA2100002' |    |
| ip  |                                                             | ОК |

• Now the Appeal is requested by Licensee is assigned to Zonal Collector for hearing purpose.

|                 | <b>MS</b><br>priet lytra |                               |                                    | Session Time Le          | eft: 59:58   🝳 Home   Mondip Rajki | xowa (New License User)   🗗 |
|-----------------|--------------------------|-------------------------------|------------------------------------|--------------------------|------------------------------------|-----------------------------|
| 💵 Master Data 🗸 | E License Management -   | දා Users v 🕞 Stock Receipts v | Appeals & Revisions ~ The Others ~ |                          |                                    |                             |
| APPEALS STATU   | JS                       |                               |                                    |                          | License Appeals & Re               | evisions / Appeals Status   |
|                 |                          |                               |                                    | Start Date 🛗 19-Nov-2021 | End Date 19-Nov-2021               | Search                      |
| 10 -            |                          |                               |                                    |                          | Search:                            |                             |
| S.No 📤          | Appeal Number            | Appeal Type                   | Request Against                    | Requested On             | Requested By                       | Action                      |
| 1               | LA2100002                | MODIFICATION                  | LM2100002                          | 19-NOV-21                | LR2102737                          | View                        |
|                 |                          |                               |                                    |                          |                                    | Previous Next               |

- Display above page after raise appeal to higher authority
- After we need to login superintendent of excise(SOE)

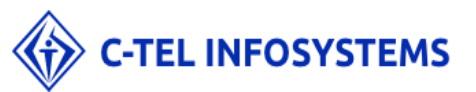

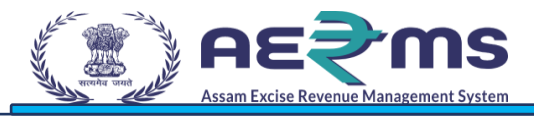

# SUPERINTENDENT OF EXCISE HEARING APPEAL:

- Login as superintendent of excise with valid user credentials
- Click on Appeals and Revisions main icon and click on List of Appeals sub tab

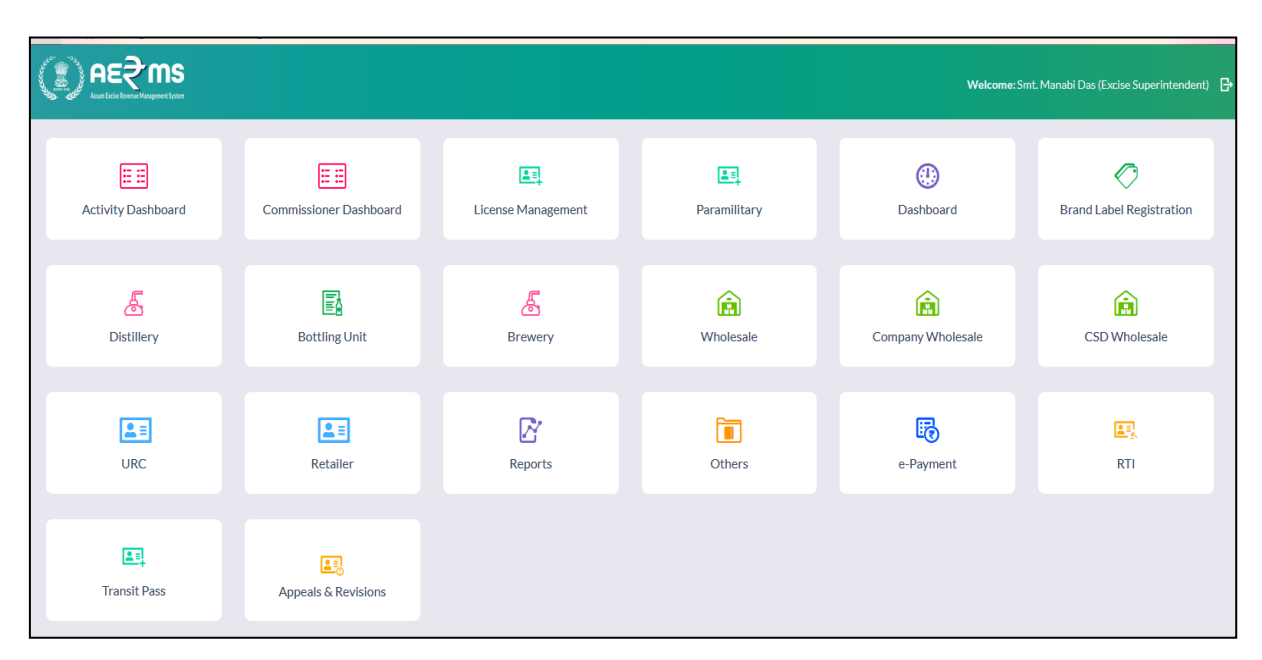

• Verify the status and click on eye symbol under Action column to perform hearing of Appeal if the order passed date is within 60days.

| Austrice foreix Management (est |                          |                       |                                   |                                      |                       |                         |                       |                     |                        | : 59:37 📕 Home   Smt. Mana |                            |
|---------------------------------|--------------------------|-----------------------|-----------------------------------|--------------------------------------|-----------------------|-------------------------|-----------------------|---------------------|------------------------|----------------------------|----------------------------|
| Activity Dashboard              | Commissioner Dashboard ~ | 🔣 License Managem     | ent - Paramilitary -              | Ø Brand Label Registration ~         | 🔏 Distillery -        | 📰 Master Data -         | 🚯 Bottling Unit -     | 🔏 Brewery -         | 😥 Wholesale -          | 🙆 Company Wholesale -      | 🙆 CSD Wholesale 🗸 🚽        |
| PEALS STATUS                    |                          |                       |                                   |                                      |                       |                         |                       |                     |                        | License Appeals            | s & Revisions / Appeals St |
|                                 |                          |                       |                                   |                                      |                       |                         | Sta                   | rt Date 🛗 19-1      | Nov-2021               | End Date 19-Nov-202        | Search                     |
|                                 |                          |                       |                                   |                                      |                       |                         |                       |                     |                        | Cor                        | arch                       |
|                                 |                          |                       |                                   | Appeal Inf                           | formation             |                         |                       |                     |                        |                            | View Uploaded Docu         |
| S.No Appeal<br>Number           | Appeal Type<br>Against   | Requested Re<br>On By | quested Appeal Desc               |                                      |                       |                         |                       |                     |                        | 1                          | Pass the Order             |
| 1 LA210000                      | 2 modification LM2100002 | 19-NOV-21 LR          | 2102737 In this course, you other | will learn basic skills and Software | e Testing concepts. L | essons are taught using | REAL-LIFE Examples fo | or improved learnin | g. Refer the tutorials | sequentially one after the | Pass the Order             |
|                                 |                          |                       |                                   | Requ                                 | uest Activit          | y Log                   |                       |                     |                        |                            |                            |
| Request Id                      |                          | Remarks               |                                   | Remarks By                           |                       |                         | Created On            |                     |                        | Status                     |                            |
| NO DATA AVAIL                   | BLE                      |                       |                                   |                                      |                       |                         |                       |                     |                        |                            |                            |
|                                 |                          |                       |                                   |                                      | Approve               | l                       |                       |                     |                        |                            |                            |
|                                 |                          |                       |                                   |                                      |                       |                         |                       |                     |                        |                            |                            |
|                                 |                          |                       |                                   |                                      |                       |                         |                       |                     |                        |                            |                            |
|                                 |                          |                       |                                   |                                      |                       |                         |                       |                     |                        |                            |                            |
|                                 |                          |                       |                                   |                                      |                       |                         |                       |                     |                        |                            |                            |
|                                 |                          |                       |                                   |                                      |                       |                         |                       |                     |                        |                            |                            |
|                                 |                          |                       |                                   |                                      |                       |                         |                       |                     |                        |                            |                            |
|                                 |                          |                       |                                   |                                      |                       |                         |                       |                     |                        |                            |                            |
|                                 |                          |                       |                                   |                                      |                       |                         |                       |                     |                        |                            |                            |
|                                 |                          |                       |                                   |                                      |                       |                         |                       |                     |                        |                            |                            |
|                                 |                          |                       |                                   |                                      |                       |                         |                       |                     |                        |                            |                            |

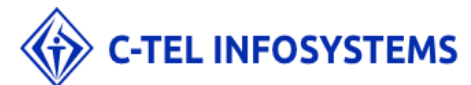

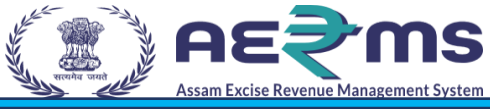

• Enter the remarks and **pass the order** to complete the Appeal hearing by clicking on Hear the Case Button.

|      |                  | Commissioner Dash         | board -          | License Mana | agement ~       | Paramilitary ~            | Ø Brand Label Registration ~        | 🔏 Distillery ~        | 📑 Master Data -         | 🚯 Bottling Unit 🗸     | 🔏 Brewery ~         | 🙆 Wholesale -          | Company Wholesale ~        | CSD Wholesal        |
|------|------------------|---------------------------|------------------|--------------|-----------------|---------------------------|-------------------------------------|-----------------------|-------------------------|-----------------------|---------------------|------------------------|----------------------------|---------------------|
| EALS | STATUS           |                           |                  |              |                 |                           |                                     |                       |                         |                       |                     |                        | License Appeal             | s & Revisions / App |
|      |                  |                           |                  |              |                 |                           |                                     |                       |                         | Sta                   | rt Date 📋 19-1      | Nov-2021               | End Date 📋 19-Nov-20       | 21 54               |
| _    | *                |                           |                  |              |                 |                           |                                     |                       |                         |                       |                     |                        | ۹۵                         | arch                |
|      |                  |                           |                  |              |                 |                           | Appeal In                           | formation             |                         |                       |                     |                        |                            | View Uploaded       |
| S.No | Appeal<br>Number | Appeal Type Requ<br>Agair | est Req<br>st On | quested      | Requested<br>By | Appeal Desc               |                                     |                       |                         |                       |                     |                        |                            | Pass the Order      |
| 1    | LA2100002        | modification LM21         | 00002 19-1       | -NOV-21      | LR2102737       | In this course, you other | will learn basic skills and Softwar | e Testing concepts. L | essons are taught using | REAL-LIFE Examples fo | or improved learnin | g. Refer the tutorials | sequentially one after the | Pass the Order      |
|      |                  |                           |                  |              |                 |                           | Requ                                | uest Activit          | ty Log                  |                       |                     |                        |                            |                     |
| Requ | iest Id          |                           |                  | Remark       | s               |                           | Remarks By                          |                       |                         | Created On            |                     |                        | Status                     |                     |
| NOE  | ATA AVAILABLE    |                           |                  |              |                 |                           |                                     |                       |                         |                       |                     |                        |                            |                     |
|      |                  |                           |                  |              |                 |                           |                                     | Approve               |                         |                       |                     |                        |                            |                     |
|      |                  |                           |                  |              |                 |                           |                                     |                       |                         |                       |                     |                        |                            |                     |
|      |                  |                           |                  |              |                 |                           |                                     |                       |                         |                       |                     |                        |                            |                     |
|      |                  |                           |                  |              |                 |                           |                                     |                       |                         |                       |                     |                        |                            |                     |

• Handle the alert by clicking on OK after hearing an Appeal

| •  | 183.82.106.234       |    |
|----|----------------------|----|
| Ap | proved Successfully. |    |
|    |                      | ОК |

• If the order passed date is more than **60days** then Zonal Collector can **File the Case** and the Appeal is **closed**.

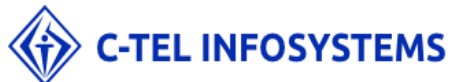

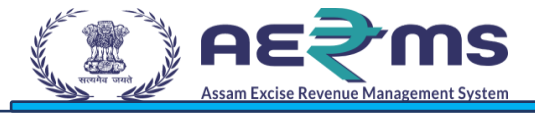

# USER LOGIN TO VERIFY THE APPEAL REQUEST:

| € AE? MS    |                    |             |        | Welcome: 1                 | fondip Rajkhowa (New License User) |
|-------------|--------------------|-------------|--------|----------------------------|------------------------------------|
| Master Data | License Management | O)<br>Users | Others | Leg<br>Appeals & Revisions |                                    |
|             |                    |             |        |                            |                                    |
|             |                    |             |        |                            |                                    |
|             |                    |             |        |                            |                                    |
|             |                    |             |        |                            |                                    |

- After he will check the appeal request and submit the applicant against to he should satisfy or not
- Licensee if not satisfied with the order passed by Secretary, the appeal can be closed by clicking on eye under Action column and opting to "No" related to order passed

| and the second |      |              | <b>S</b>         |                 |                    |                                                         | Session Time Lef      | t: 59:32   📮  | Home   Mondip Rajkh    | xowa (New License User)   E |
|----------------|------|--------------|------------------|-----------------|--------------------|---------------------------------------------------------|-----------------------|---------------|------------------------|-----------------------------|
|                | 💵 Ma | aster Data 🗸 | 🔄 License Mana   | gement - 🔗 Use  | rs 🗸 🔒 Stock I     | eceipts - 😰 Appeals & Revisions - 间 Others -            |                       |               |                        |                             |
| A              | PPEA | LS STATUS    |                  |                 |                    |                                                         |                       |               | License Appeals & Re   | evisions / Appeals Statu    |
|                |      |              |                  |                 |                    | Start D                                                 | Date 🗰 19-Nov-2021    | End Date      | 19-Nov-2021            | Search                      |
|                | 10   | *            |                  |                 |                    |                                                         |                       |               | Search:                |                             |
| l              | S.No | Request Id   | Appeal<br>Number | Order Passed    | Order Passed<br>On | Order Passed By                                         | Last U<br>On          | odated S<br>C | atisfied With<br>Order | Action                      |
|                | 1    | LM2100002    | LA2100002        | dgdfgdfg        | 19-NOV-21          | DISTRICT COLLECTOR VERIFIED THE APPEAL AND PASSED THE S | SUITABLE ORDER. 19-NO | V-21          | )Yes<br>No             | Submit                      |
|                | 2    | LM2100002    | LA2100002        | asfasfsdfsdfsdf | 19-NOV-21          | DISTRICT COLLECTOR VERIFIED THE APPEAL AND PASSED THE S | SUITABLE ORDER. 19-NO | V-21          | )Yes<br>)No            | Submit                      |
|                | 3    | LM2100002    | LA2100002        | SDFSDFSDFSDFS   | 19-NOV-21          | DISTRICT COLLECTOR VERIFIED THE APPEAL AND PASSED THE S | SUITABLE ORDER. 19-NO | V-21          | )Yes<br>)No            | Submit                      |
|                | 4    | LM2100002    | LA2100002        | asfasfsdfsdfsdf | 19-NOV-21          | DISTRICT COLLECTOR VERIFIED THE APPEAL AND PASSED THE S | SUITABLE ORDER. 19-NO | V-21          | )Yes<br>)No            | Submit                      |
|                | 5    | LM2100002    | LA2100002        | adfsdfsdfsdfsdf | 19-NOV-21          | DISTRICT COLLECTOR VERIFIED THE APPEAL AND PASSED THE S | SUITABLE ORDER. 19-NO | V-21          | Yes<br>DNo             | Submit                      |
|                |      |              |                  |                 |                    |                                                         |                       |               |                        | Previous Next               |

- User can select Yes /no radio button after submit the applicant
- satisfy or not and then click on YES/No
- Select Radio Button YES : close the Appeal request because he will satisfy

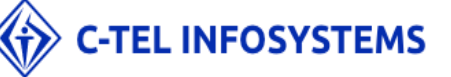

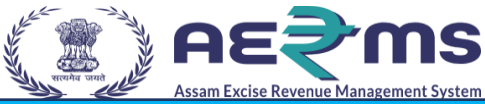

- If opted Yes by Licensee the Appeal is Closed and the Status of Appeal is displayed as "Closed"
- Otherwise forwarded to next higher authority

### **COMMISSIONER APPEAL FOR NEXT HEARING:**

- Login as Zonal Commissioner with valid user credentials
- Click on Appeals and Revisions main icon and click on List of Appeals sub tab

|                          |                        |            |                    | <b>Welcome:</b> Rakesh Ag   | arwala (Commissioner of Excise, Assam) |
|--------------------------|------------------------|------------|--------------------|-----------------------------|----------------------------------------|
| Activity Dashboard       | Commissioner Dashboard | Aster Data | License Management | Paramilitary                | (1)<br>Dashboard                       |
| Rrand Label Registration | Distillery             | CSD Import | Bottling Unit      | Brewery                     | <b>E</b><br>Wholesale                  |
| Company Wholesale        | CSD Wholesale          | Retailer   | Revenue Management | 마.<br>- 년<br>Barcode Labels | Lab                                    |
| Reports                  | Others                 | e-Payment  | E.<br>RTI          | <b>L</b><br>Transit Pass    | <b>E</b> 3<br>Appeals & Revisions      |

• Verify the status and click on eye symbol under Action column to postpone the hearing of Appeal if the order passed date is within 60days.

| () AE      | ₹ms              |                                |                 |                 |                           |                                     |                       |                         |                       |                     | Session Time Left      | : 59:37 Home   Smt. Mar    | abi Das (Excise Superintendent) |
|------------|------------------|--------------------------------|-----------------|-----------------|---------------------------|-------------------------------------|-----------------------|-------------------------|-----------------------|---------------------|------------------------|----------------------------|---------------------------------|
| Activity D | ashboard ~       | Commissioner Dashboard ~       | 🔛 License Mar   | nagement ~      | 📰 Paramilitary ~          | Ø Brand Label Registration ~        | 🔏 Distillery -        | 📰 Master Data 🗸         | 🚯 Bottling Unit -     | 🔏 Brewery -         | 🙆 Wholesale -          | 🙆 Company Wholesale        | 🙆 CSD Wholesale 🗸 🔶             |
| APPEALS ST | TATUS            |                                |                 |                 |                           |                                     |                       |                         |                       |                     |                        | License Appeal             | s & Revisions / Appeals Sta     |
|            |                  |                                |                 |                 |                           |                                     |                       |                         | Sta                   | rt Date 🛗 19-       | Nov-2021               | End Date 19-Nov-20         | 21 Search                       |
| 10         | ¥                |                                |                 |                 |                           |                                     |                       |                         |                       |                     |                        | C <sub>o</sub>             | arch                            |
|            |                  |                                |                 |                 |                           | Appeal In                           | formation             |                         |                       |                     |                        |                            | View Uploaded Docum             |
| S.No       | Appeal<br>Number | Appeal Type Request<br>Against | Requested<br>On | Requested<br>By | Appeal Desc               |                                     |                       |                         |                       |                     |                        |                            | Pass the Order                  |
| 1          | LA2100002        | modification LM2100002         | 19-NOV-21       | LR2102737       | In this course, you other | will learn basic skills and Softwar | e Testing concepts. I | essons are taught using | REAL-LIFE Examples fo | or improved learnin | g. Refer the tutorials | sequentially one after the | Pass the Order                  |
|            |                  |                                |                 |                 |                           | Requ                                | uest Activi           | ty Log                  |                       |                     |                        |                            |                                 |
| Reque      | st Id            |                                | Remar           | ks              |                           | Remarks By                          |                       |                         | Created On            |                     |                        | Status                     |                                 |
| NO DA      | TA AVAILABLE     |                                |                 |                 |                           |                                     |                       |                         |                       |                     |                        |                            |                                 |
|            |                  |                                |                 |                 |                           |                                     | Approve               | I                       |                       |                     |                        |                            |                                 |
|            |                  |                                |                 |                 |                           |                                     |                       |                         |                       |                     |                        |                            |                                 |
|            |                  |                                |                 |                 |                           |                                     |                       |                         |                       |                     |                        |                            |                                 |
|            |                  |                                |                 |                 |                           |                                     |                       |                         |                       |                     |                        |                            |                                 |
|            |                  |                                |                 |                 |                           |                                     |                       |                         |                       |                     |                        |                            |                                 |
|            |                  |                                |                 |                 |                           |                                     |                       |                         |                       |                     |                        |                            |                                 |
|            |                  |                                |                 |                 |                           |                                     |                       |                         |                       |                     |                        |                            |                                 |

• Enter the remarks and select the next hearing date from date-picker to postpone the Appeal hearing

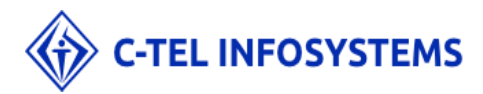

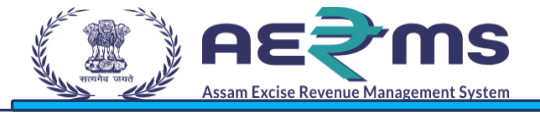

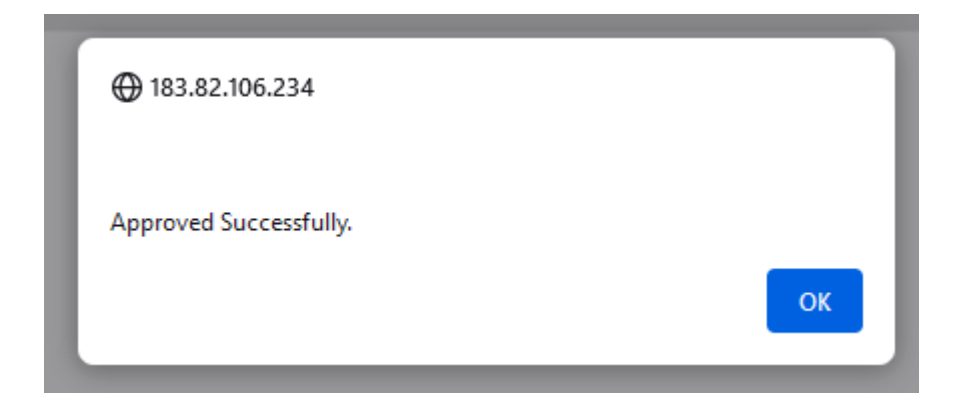

- Handle the alert by clicking on OK after hearing an Appeal
- Verify the Next hearing date passed after postponing the Appeal hearing.

# USER LOGIN TO VERIFY THE APPEAL REQUEST:

|             |                    |            |         | Welco               | ome: Mondip Rajkhowa (New License User) |
|-------------|--------------------|------------|---------|---------------------|-----------------------------------------|
| Master Data | License Management | O<br>Users | C thers | Appeals & Revisions |                                         |

- After he will check the appeal request and submit the applicant against to he should satisfy or not
- Licensee if not satisfied with the order passed by Secretary, the appeal can be closed by clicking on eye under Action column and opting to "No" related to order pass

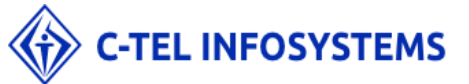

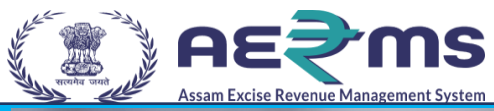

|     |               | I <b>S</b><br>System |                 |                    |            |                           |                |                          | Session Time Left : ! | 59:32    | Home   Mondip Raji      | khowa (New Licens | se User)   🖯 |
|-----|---------------|----------------------|-----------------|--------------------|------------|---------------------------|----------------|--------------------------|-----------------------|----------|-------------------------|-------------------|--------------|
|     | Master Data v | 🔄 License Mana       | gement - 🔗 Use  | rs v 🔒 Stock I     | Receipts ~ | Appeals & Revisions ~     | 🚺 Others -     |                          |                       |          |                         |                   |              |
| APP | EALS STATUS   |                      |                 |                    |            |                           |                |                          |                       |          | License Appeals & F     | Revisions / App   | eals Status  |
|     |               |                      |                 |                    |            |                           |                | Start Date 🛗 19-Nov-     | 2021                  | End Date | 19-Nov-2021             | Se                | earch        |
| 10  | Ŧ             |                      |                 |                    |            |                           |                |                          |                       |          | Search:                 |                   |              |
| S.N | lo Request Id | Appeal<br>Number     | Order Passed    | Order Passed<br>On | Order Pa   | Passed By                 |                |                          | Last Upda<br>On       | ated     | Satisfied With<br>Order | Action            |              |
| 1   | LM2100002     | LA2100002            | dgdfgdfg        | 19-NOV-21          | DISTRIC    | CT COLLECTOR VERIFIED THE | APPEAL AND PAS | SED THE SUITABLE ORDER.  | 19-NOV-               | 21       | OYes<br>ONo             | Submit            |              |
| 2   | LM2100002     | LA2100002            | asfasfsdfsdfsdf | 19-NOV-21          | DISTRIC    | CT COLLECTOR VERIFIED THE | APPEAL AND PAS | SSED THE SUITABLE ORDER. | 19-NOV-:              | 21       | OYes<br>ONo             | Submit            |              |
| 3   | LM2100002     | LA2100002            | SDFSDFSDFSDFS   | 19-NOV-21          | DISTRIC    | CT COLLECTOR VERIFIED THE | APPEAL AND PAS | SED THE SUITABLE ORDER.  | 19-NOV-               | 21       | OYes<br>ONo             | Submit            |              |
| 4   | LM2100002     | LA2100002            | asfasfsdfsdfsdf | 19-NOV-21          | DISTRIC    | CT COLLECTOR VERIFIED THE | APPEAL AND PAS | SED THE SUITABLE ORDER.  | 19-NOV-               | 21       | OYes<br>ONo             | Submit            |              |
| 5   | LM2100002     | LA2100002            | adfsdfsdfsdfsdf | 19-NOV-21          | DISTRIC    | CT COLLECTOR VERIFIED THE | APPEAL AND PAS | SED THE SUITABLE ORDER.  | 19-NOV-               | 21       | ●Yes<br>○No             | Submit            |              |
|     |               |                      |                 |                    |            |                           |                |                          |                       |          |                         | Previous          | Next         |

- User can select Yes /no radio button after submit the applicant
- satisfy or not and then click on YES/No
- Select Radio Button YES : close the Appeal request because he will satisfy
- If opted Yes by Licensee the Appeal is Closed and the Status of Appeal is displayed as "Closed"
- Otherwise forwarded to next higher authority

### STATE GOVERNMNET HEARING APPEAL:

- Login as State Government with valid user credentials
- Click on Appeals and Revisions main icon and click on List of Appeals sub tab

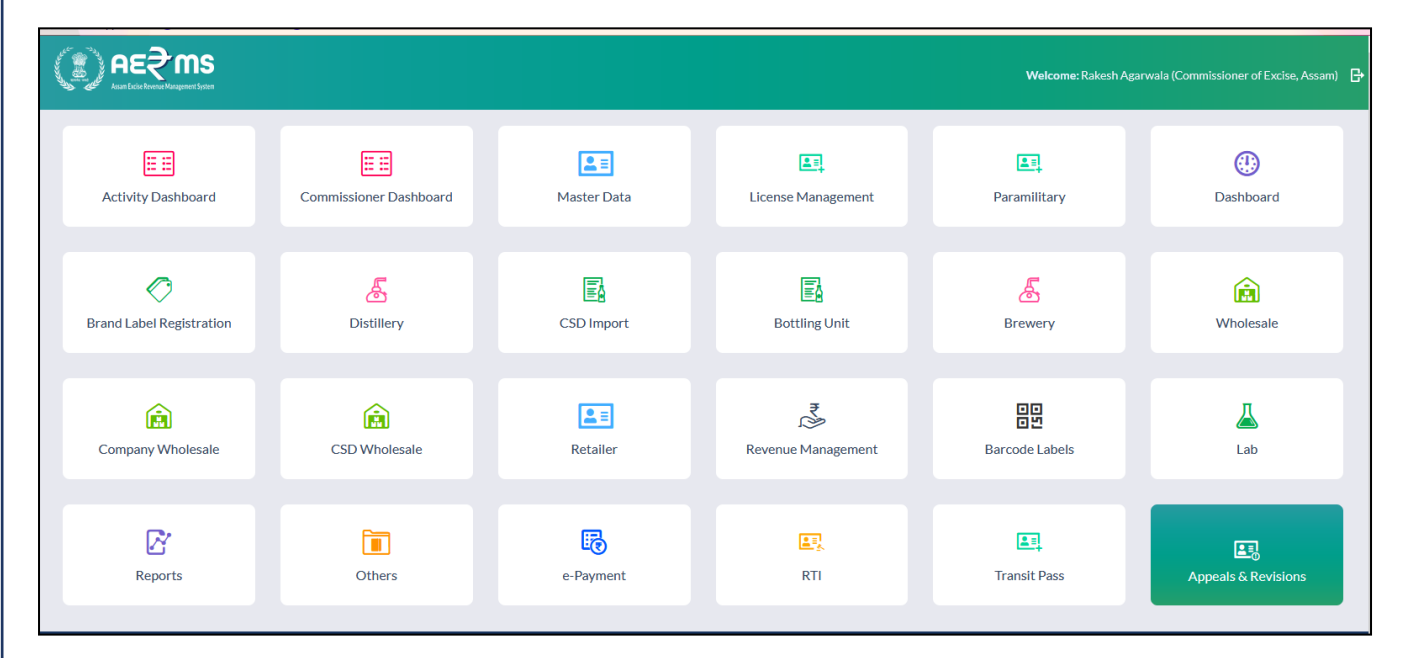

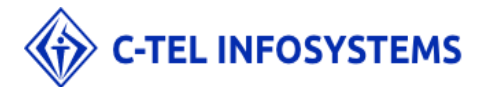

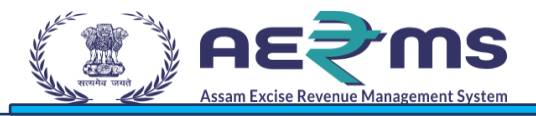

• Verify the status and click on eye symbol under Action column to perform hearing of Appeal if the order passed date is within 90days.

| <u>, ) f</u> | ₽E\$MS              |               |                      |                 |                 |                           |                                      |                      |                          |                      |                      |                         | : 59:37 🛛 🛋 Home   Smt. Mana |                          |
|--------------|---------------------|---------------|----------------------|-----------------|-----------------|---------------------------|--------------------------------------|----------------------|--------------------------|----------------------|----------------------|-------------------------|------------------------------|--------------------------|
| 📰 Activ      | vity Dashboard ~    | Commiss       | ioner Dashboard ~    | 🔣 License Mar   | nagement ~      | Paramilitary ~            | Ø Brand Label Registration ~         | 🔏 Distillery ~       | 📰 Master Data 🗸          | 🚯 Bottling Unit ~    | 🔏 Brewery -          | 👔 Wholesale -           | 😥 Company Wholesale -        | 🙆 CSD Wholesale 🗸 🗧      |
| APPEAL       | S STATUS            |               |                      |                 |                 |                           |                                      |                      |                          |                      |                      |                         | License Appeals              | & Revisions / Appeals St |
|              |                     |               |                      |                 |                 |                           |                                      |                      |                          | St                   | art Date 🛗 19-1      | vov-2021                | End Date 19-Nov-202          | 1 Search                 |
| 10           | *                   |               |                      |                 |                 |                           |                                      |                      |                          |                      |                      |                         | Co.                          | reb:                     |
|              |                     |               |                      |                 |                 |                           | Appeal Ir                            | formation            |                          |                      |                      |                         |                              | View Uploaded Docu       |
| S.I          | No Appeal<br>Number | Appeal Ty     | e Request<br>Against | Requested<br>On | Requested<br>By | Appeal Desc               |                                      |                      |                          |                      |                      |                         | 1                            | Pass the Order           |
| 1            | LA210000            | 2 modificatio | n LM2100002          | 19-NOV-21       | LR2102737       | In this course, you other | u will learn basic skills and Softwa | re Testing concepts. | Lessons are taught using | REAL-LIFE Examples f | or improved learning | z. Refer the tutorials: | sequentially one after the   | Pass the Order           |
|              |                     |               |                      |                 |                 |                           | Rec                                  | uest Activi          | ty Log                   |                      |                      |                         |                              |                          |
| Re           | equest Id           |               |                      | Remar           | ks              |                           | Remarks By                           |                      |                          | Created On           |                      |                         | Status                       |                          |
| N            | O DATA AVAILA       | BLE           |                      |                 |                 |                           |                                      |                      |                          |                      |                      |                         |                              |                          |
|              |                     |               |                      |                 |                 |                           |                                      | Approve              |                          |                      |                      |                         |                              |                          |
|              |                     |               |                      |                 |                 |                           |                                      |                      |                          |                      |                      |                         |                              |                          |
|              |                     |               |                      |                 |                 |                           |                                      |                      |                          |                      |                      |                         |                              |                          |
|              |                     |               |                      |                 |                 |                           |                                      |                      |                          |                      |                      |                         |                              |                          |
|              |                     |               |                      |                 |                 |                           |                                      |                      |                          |                      |                      |                         |                              |                          |
|              |                     |               |                      |                 |                 |                           |                                      |                      |                          |                      |                      |                         |                              |                          |

- Enter the remarks and pass the order to complete the Appeal hearing by clicking on Hear the Case
- Button.
- Handle the alert If licensee opted for "No" the Appeal is submitted to Court for further hearing.

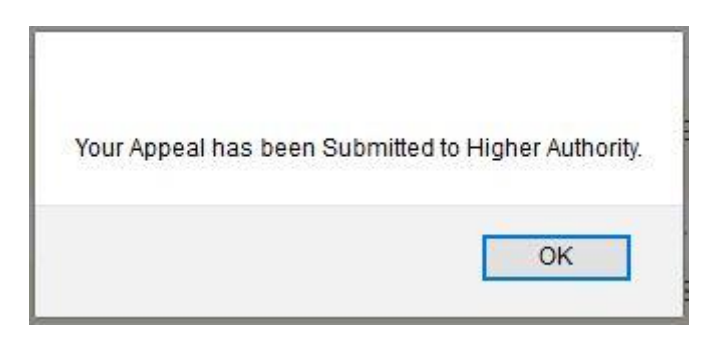

• Now the Status of Appeal is displayed as "Submitted to Court"

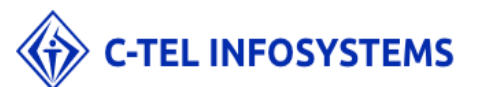

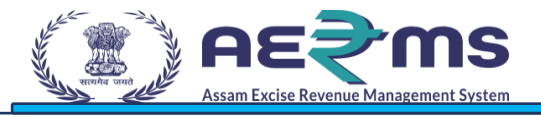

| Master Data | <ul> <li>License Management </li> </ul> | 兴 Users 🗸 🕞 Stock Receipts 🗸 | Appeals & Revisions      The second second sec |                          |                    |                           |
|-------------|-----------------------------------------|------------------------------|----------------------------------------------------------------------------------------------------|--------------------------|--------------------|---------------------------|
| PEALS STAT  | TUS                                     |                              |                                                                                                    |                          | License Appe       | als & Revisions / Appeals |
|             |                                         |                              |                                                                                                    | Start Date 🗎 19-Nov-2021 | End Date 🛗 19-Nov- | 2021 Search               |
| Ŧ           |                                         |                              |                                                                                                    |                          | s                  | learch:                   |
| No 📤        | Appeal Number                           | Appeal Type                  | Request Against                                                                                                    | Requested On             | Requested By       | Action                    |
|             | LA2100002                               | MODIFICATION                 | LM2100002                                                                                                    | 19-NOV-21                | LR2102737          | View                      |
|             |                                         |                              |                                                                                                    |                          |                    | Previous N                |
|             |                                         |                              |                                                                                                    |                          |                    |                           |

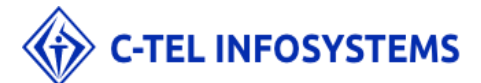

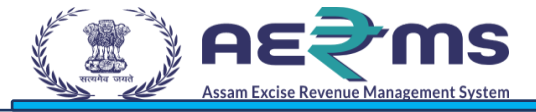

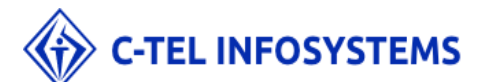

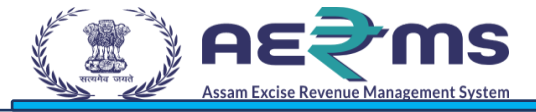

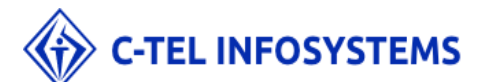